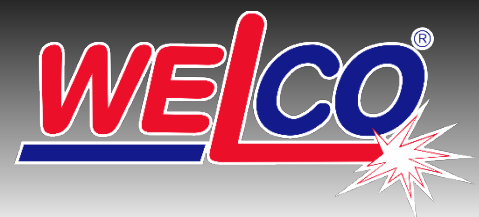

# SVAŘOVACÍ MATERIÁLY A PŘÍSLUŠENSTVÍ PRO ÚDRŽBU, OPRAVY A RENOVACE

### Mozilla Thunderbird

1. Nastavení účtu: v hlavní nabídce Thunderbirdu klikněte na nabídku Nástroje, zvolte Nastavení účtu, nebo klikněte na tlačítko nabídky aplikace Menu a zvolte Možnosti a poté Nastavení účtu

|                                                                                                    | Nastavení serveru                                                                                                    |
|----------------------------------------------------------------------------------------------------|----------------------------------------------------------------------------------------------------|
| Nastavení serveru<br>Kopie a složky<br>Vytváření zpráv a adresová…<br>Nevyžádaná pošta<br>Místo na disku<br>Dok mroní, o přečtení | Typ serveru: Poštovní server (POP3) nebo (IMAP)<br>Adresa serveru: <u>email.maurit.sk</u> Port: <u>110</u> Výchozé 110 pro IMAP: 143<br>Uživatelské jméno: příjmení@welco.cz pro IMAP: 143<br>Nastavení zabeznečení                                                                                           |
| Potvrzení o přečtení<br>Zabezpečení<br>🖂 asistent.welco@gmail<br>🖂 Fakturace WELCO SK                                             | Zabezpečení spojení: STARTTLS<br>Způsob autentizace: Heslo, zabezpečený přenos                                                                                                    |
| i≥i Marcela WELCO Sk g<br>¶ Mistní složky<br>∰ Server odchozí pošty (                                                             | Nastavení serveru         P Po spuštění zkontrolovat nové zprávy         Kontrolovat nové zprávy každých       10 to minut         Automaticky stahovat nové zprávy         Stahovat pouze hlavičky zpráv         Ponechat zprávy na serveru         mejdéle po dobu       31 to dnů         dokud je nesmažu |
|                                                                                                    | Úložiště zpráv  Při ukončení vysypat koš  Iyp úložiště zpráv: Soubor pro každou složku (mbox)  Mistní adresář:                                                                                                    |
|                                                                                                    |                                                                                                    |

**2.** Nastavení Serveru odchozí pošty: V dialogovém okně Nastavení účtu v levém sloupci dole vyberte Server odchozí pošty (SMTP).

| v 🖂 <u>asistent@welco.cz</u>                    | Nastavení odchozího serveru (SMTP)                                             |                                                             |                         |
|-------------------------------------------------|--------------------------------------------------------------------------------|-------------------------------------------------------------|-------------------------|
| Nastavení serveru<br>Kopie a složky             | U každé identity v účtu lze nastavit různý odchozí serv<br>můžete zvolit.      | ver (SMTP) výběrem z tohoto seznamu. Je také možné použít v | íchozí server, který si |
| Vytváření zpráv a adresová…<br>Nevvžádaná pošta |                                                                                |                                                             | <u>P</u> řidat          |
| Místo na disku                                  |                                                                                |                                                             | <u>U</u> pravit         |
| Potvrzení o přečtení                            | Maurit - email.maurit.sk (Výchozí)                                             |                                                             |                         |
| Zabezpečení                                     |                                                                                |                                                             | <u>O</u> debrat         |
| > S Fakturace WELCO SK                          |                                                                                |                                                             | Nastavit jako vých      |
| > 🖂 Marcela WELCO SK g<br>> 퇟 Místní složky     |                                                                                | SMTP server                                                 | •                       |
| The server odchozí pošty (                      |                                                                                | Nastavení<br>Název serveru: Maurit                          |                         |
|                                                 | Podrobnosti vybraného serveru:                                                 | Adresa serveru: email.maurit.sk                             |                         |
|                                                 | Název serveru: Maurit<br>Adresa serveru: email.maurit.sk<br>Port: 587          |                                                             |                         |
|                                                 | Uživatelské jméno: asistent@welco.cz                                           | Zabezpečení a autentizace                                   |                         |
|                                                 | Způsob autentizace: Heslo, zabezpečený přenos<br>Zabezpečení spojení: STARTTLS | Způsob autentizace: Heslo, zabezpečený přenos V             |                         |
|                                                 |                                                                                | Uživatelské jméno: asistent@welco.cz                        |                         |
|                                                 |                                                                                | OK Zrušit                                                   |                         |
| Akce účtu 🗸                                     |                                                                                |                                                             | -                       |

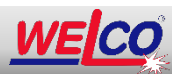

WELCO spol. s r.o., 26.dubna 245, 688 01 Uherský Brod Tel.: +420 572 637 924, www.WELCO.cz, e-mail: welco@welco.cz

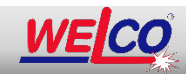

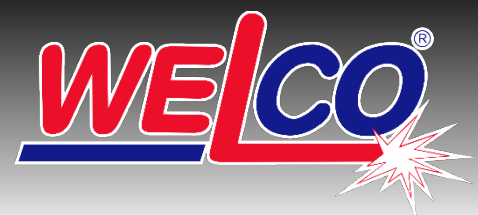

# SVAŘOVACÍ MATERIÁLY A PŘÍSLUŠENSTVÍ PRO ÚDRŽBU, OPRAVY A RENOVACE

#### Mozilla Thunderbird

#### 3. Nastavení Odchozí server (SMTP):

| Nastavení serveru                                                 | Nastaveni uctu - <                                                                                                    | <asistent@weico.cz></asistent@weico.cz>                                                                                                    |                                                                                                    |
|-------------------------------------------------------------------|----------------------------------------------------------------------------------------------------|----------------------------------------------------------------------------------------------------|----------------------------------------------------------------------------------------------------|
| Kopie a složky                                                    | Název účtu: asistent@                                                                                                    | 0welco.cz                                                                                                    |                                                                                                    |
| Vytváření zpráv a adresová…<br>Nevyžádaná pošta<br>Místo na disku | <b>Výchozí identita</b><br>Každý účet obsahuje id                                                                                                    | lentifikační informace, které ostatní lidé vidí při čtení vašich zpráv.                                                                                                    |                                                                                                    |
| Potvrzení o přečtení                                              | Vaše jméno:                                                                                                    | WELCO Marcela                                                                                                    |                                                                                                    |
| Zabezpečení                                                       | <u>E</u> -mailová adresa:                                                                                                    | asistent@welco.cz                                                                                                    |                                                                                                    |
| > S Fakturace WELCO SK                                            | Adresa pro odpověď:                                                                                                    | Příjemcí budou odpovídat na tuto adresu                                                                                                    |                                                                                                    |
| > 🖂 Marcela WELCO SK g                                            | <u>S</u> polečnost:                                                                                                    |                                                                                                    |                                                                                                    |
| > 🖳 Místní složky                                                 | Text podpisu:                                                                                                    | Použít HTML (např. <b>tučně</b> )                                                                                                    |                                                                                                    |
| 🏠 Server odchozí pošty (                                          | Tady si v                                                                                                    | yberte html podpis, který jsem Vám už dříve posílal (kdo ho nenajde, tak dejte vědět                                                                                                    | t).                                                                                                   |
| <table-of-contents> Server odchozí pošty (</table-of-contents>    | Tady si v<br>Níže: Pok                                                                                                    | yberte html podpis, který jsem Vám už dříve posílal (kdo ho nenajde, tak dejte vědět<br>kud ho máte např. přímo v kořenovém adresáři disku C:<br>ouboru (text, HTML nebo obrázek):                                                                                                    | t).                                                                                                   |
| <table-of-contents> Server odchozí pošty (</table-of-contents>    | Tady si vj<br>Niže: Pok<br>✓ Připojit podpis ze sc<br>C:/podpis_OZ_                                                                                              | yberte html podpis, který jsem Vám už dříve posílal (kdo ho nenajde, tak dejte vědět<br>sud ho máte např. přímo v kořenovém adresáři disku C:<br>ouboru (text, HTML nebo obrázek):<br>WELCO_příjmení_2016                                                                                                    | t).                                                                                                   |
| <table-of-contents> Server odchozí pošty (</table-of-contents>    | Tady si vy<br>Níže: Pok<br>☑ Připojit podpis ze sc                                                                                                    | yberte html podpis, který jsem Vám už dříve posílal (kdo ho nenajde, tak dejte vědět<br>kud ho máte např. přímo v kořenovém adresáři disku C:<br>puboru (text, HTML nebo obrázek):<br>WELCO_přijmení_2016<br>vat vizitku (vCard)                                                                                               | t).<br>Vybra<br>Upravit vizit                                                                         |
| <table-of-contents> Server odchozí pošty (</table-of-contents>    | Tady si vy<br>Niže: Pok<br>✓ Připojit podpis ze sc<br>C:/podpis_OZ_<br>Ke zprávám připojo<br>Qdchozí server (SMTP):                                              | yberte html podpis, který jsem Vám už dříve posílal (kdo ho nenajde, tak dejte věděl<br>kud ho máte např. přímo v kořenovém adresáři disku C:<br>ouboru (text, HTML nebo obrázek):<br>WELCO_příjmení_2016<br>vat vizitku (vCard)                                                                                               | t).<br>Vybra<br>Upravit vizit                                                                         |
| <table-of-contents> Server odchozí pošty (</table-of-contents>    | Tady si vy<br>Níže: Pok<br>☑ Připojit podpis ze sc<br>☑ C:/podpis_OZ_<br>☑ Ke zprávám připojo<br>Qdchozí server (SMTP):<br>Maurit - email.maurit.                | yberte html podpis, který jsem Vám už dříve posílal (kdo ho nenajde, tak dejte vědět<br>kud ho máte např. přímo v kořenovém adresáři disku C:<br>ouboru (text, HTML nebo obrázek):<br>WELCO_příjmení_2016<br>vat vizitku (vCard)<br>:<br>sk                                                                                    | t).<br>Vybra<br>Upravit vizit<br>Upravit SMTP serv                                                    |
| <table-of-contents> Server odchozí pošty (</table-of-contents>    | Tady si vy<br>Níže: Pok<br>Připojit podpis ze sc<br>C:/podpis_O2_<br>Cke zprávám připojo<br>Odchozí server (SMTP):<br>Maurit - email.maurit.<br>Pokud máte       | yberte html podpis, který jsem Vám už dříve posílal (kdo ho nenajde, tak dejte vědět<br>kud ho máte např. přímo v kořenovém adresáři disku C:<br>pouboru (text, HTML nebo obrázek):<br>WELCO_přijmení_2016<br>vvat vizitku (vCard)<br>:<br>sk<br>více "Odchozích serverů", tak pro účet <b>přímení@welco.cz</b> vyberte tento: | t).<br><u>Vy</u> bra<br><u>U</u> pravit vizit<br><u>U</u> pravit SMTP serv<br>Sp <u>r</u> avovat iden |
| هَ Server odchozí pošty (<br><u>A</u> kce účtu ✓                  | Tady si vy<br>Niže: Pok<br>☑ Připojit podpis ze se<br>☑ C:/podpis_OZ_1<br>☑ Ke zprávám připojo<br>②dchozí server (SMTP):<br>Maurit - email.maurit:<br>Pokud máte | yberte html podpis, který jsem Vám už dříve posílal (kdo ho nenajde, tak dejte věděl<br>kud ho máte např. přímo v kořenovém adresáři disku C:<br>ouboru (text, HTML nebo obrázek):<br>WELCO_přijmení_2016<br>vat vizitku (vCard)<br>:<br>sk<br>více "Odchozích serverů", tak pro účet <b>přímení@welco.cz</b> vyberte tento:   | t).<br><u>Vy</u> bra<br><u>U</u> pravit vizit<br><u>U</u> pravit SMTP serv<br>Sp <u>r</u> avovat iden |

4. Pokud používáte pro "filtrování" spamů účet vytvořený na @gmail.com, tak mi dejte vědět. Nastavení na Gmailu Vám udělám já

Konvička Luboš: e-mail: konvicka@welco.cz popř. Mobil: +420 602 537 436

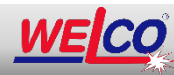

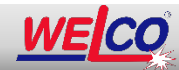